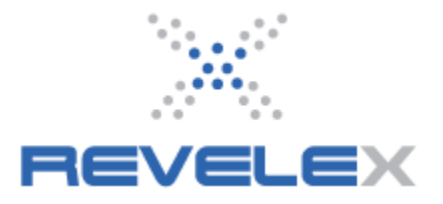

# ELECTRONIC CRUISE GROUP SPACE MANAGEMENT

This tool is used to create and administer cruise group space electronically. The details of the group will be provided in the form of a contract by the cruise line based on the information that was requested by the agency. By entering the Group ID into the Electronic Cruise Group Space Management, the Travelport Cruise & Tour cruise booking tool will be able associate the group with its rate code being provided electronically by the cruise line.

## **1. ELECTRONIC CRUISE GROUP SPACE MANAGEMENT**

## 1.1. Add a Group

- 1. Click the Admin menu. It displays the admin menu options.
- 2. Click the Administration menu option. It displays the Administration window.
- 3. Click the Electronic Cruise Group Space Management link. It displays the following:

| Electronic Cruise Group | Selection    |                                           |
|-------------------------|--------------|-------------------------------------------|
|                         |              | Add New Group Space   Administration Home |
| SEARCH OPTIONS          |              | da da da da da da da da da da da da da d  |
| Vendor Group ID:        |              |                                           |
| Cruise Ship:            |              | ~                                         |
| Sailing Date:           |              |                                           |
| Website:                | All Websites |                                           |
| Group Type:             | Any 💌        |                                           |
| Search                  |              |                                           |
|                         |              |                                           |
|                         |              |                                           |

## 4. Click the Add New Group Space link. It displays the following:

| Cruise Itinerar | y Selection                          |                                                    |  |
|-----------------|--------------------------------------|----------------------------------------------------|--|
| Before you ca   | n create new Electronic Group Space, | , please specify the Cruise Ship and Sailing Date. |  |
| Cruise Ship:    | - Cruise Ship -                      |                                                    |  |
| Sailing Date:   | Continue                             | N.                                                 |  |
|                 |                                      |                                                    |  |

- 5. Choose the Cruise Ship and Sailing Date from the drop down lists.
- 6. Click Continue. It displays the Electronic Group Space Contract:
- 7. Enter the details into the contract. Note all fields are required unless indicated by \*.

## **Group Description**

Group Name - Enter a name to identify the group.

**Booking Number** - Enter the group number assigned by the cruise line. <u>This field must</u> be filled in correctly in order for the tool to match the group with the group rate code being returned electronically by the cruise line.

**Call to Action -** (Optional). Displays a phrase in Agent & Consumer search results. **Action Text -** (Optional). Text that will appear if the Call to Action link is clicked.

## Group Ownership

**Website** - Choose a website using the drop down list. Multiple websites can be selected by holding down the CTRL key on your keyboard.

**Agent** - (Optional). Choose the agent of record from the drop down list if this group has reserved inventory.

## **Contract Specifics**

**Group Type** - Click the group type from the drop down list (Incentive; Affinity; Open Promo; Unknown).

Total Number of Cabins – (Optional) Insert the total number if desired.

Status - Choose the desired status from the drop down list. (Active, Inactive).

**Tour Conductor Ratio** - Enter ratios provided by the cruise line.

**Customer Tour Conductor Ratio** - Enter the agency's ratios, can be the same as the Tour Conductor Ratio.

**Cancellation Deadlines** - Choose a **Date** using the drop down lists *or* a **Day Range**. Either selection populates data for the other.

\***Note**: If Cancellation Fields are blank, then the Standard Cruise Vendor Cancellation Policy applies.

**Date** - Using the drop down lists choose a date – day range is automatically displayed.

**Day Range** - Enter a day range for the first cancellation. If this field is populated first then dates will be automatically set based on the date range.

**Penalty** - Enter description for the penalty that will be collected by the agency. **Commission Percentage** - Enter a commission percentage figure.

Amenity Options and Group Details - Enter any details that are to be displayed to agents.

**Agent Notes** – Internal notes about the group that will only be seen by agents. **Group Leader** – (Optional) Enter the name of the Group Leader.

8. Click Save. It displays the following:

| Group Name:                                                                                                    | PCL TEST                         | Agency:                                             | Galileo Leisure A4    | AA TRAVEL HOLDING | SS, INC.                      |
|----------------------------------------------------------------------------------------------------|----------------------------------|-----------------------------------------------------|-----------------------|-------------------|-------------------------------|
| Vendor Group ID:                                                                                                    | 123456                           | Agent:                                              | [All Agents]          |                   |                               |
| Group Leader:                                                                                                    |                                  | Group Entered By:                                   | 108845, qctest        |                   |                               |
| Cruise Itinerary:                                                                                                    | Princess Cruis<br>7 Night Southe | es - Caribbean Princess<br>ern Caribbean Explorer C | ruise - February 5, 2 | 2012              |                               |
| Call To Action:                                                                                                    | This is a test                   | TEST TEST TEST TEST                                 |                       |                   |                               |
| Group Type:                                                                                                    | Open/Pr                          | romo <b>Tour Co</b>                                 | nductor Ratio:        |                   |                               |
| Total Number of Cabins:                                                                                                    | 0                                | Custome                                             | er Tour Conductor     | Ratio:            |                               |
| Status:                                                                                                    | Active                           | Commis                                              | sion Percentage:      |                   |                               |
| Cancellation Deadline 1:                                                                                                    | No                               | ovember 7, 2011                                     | <b>90 - 61</b> days   | Penalty 1:        | Deposit                       |
| Cancellation Deadline 2:                                                                                                    | De                               | ecember 7, 2011                                     | <b>60 - 31</b> days   | Penalty 2:        | 50%                           |
| Cancellation Deadline 3:                                                                                                    | Ja                               | nuary 6,2012                                        | <b>30 - 0</b> days    | Penalty 3:        | 100%                          |
| Amenity Options and Grou<br>This is a test<br>Agent Notes:                                                                                                    | up Details:                      |                                                     |                       |                   |                               |
| Amenity Options and Grou<br>This is a test<br>Agent Notes:<br>test test test                                                                                      | up Details:                      |                                                     |                       |                   |                               |
| Amenity Options and Grou<br>This is a test<br>Agent Notes:<br>test test test                                                                                      | up Details:                      | Edit Contract                                       |                       |                   |                               |
| Amenity Options and Grou<br>This is a test<br>Agent Notes:<br>test test test test<br>Group Options                                                                | up Details:                      | Edit Contract                                       |                       |                   |                               |
| Amenity Options and Grou<br>This is a test<br>Agent Notes:<br>test test test<br>test test test<br>Group Options<br>Option<br>Customer (                           | up Details:                      | Edit Contract                                       | Commission            | Option Le         | vel                           |
| Amenity Options and Grou<br>This is a test<br>Agent Notes:<br>test test test test<br>Group Options<br>Option Customer (                                           | up Details:<br>Cost              | Edit Contract                                       | Commission            | Option Le         | <b>vel</b><br>d Group Opti    |
| Amenity Options and Grou<br>This is a test<br>Agent Notes:<br>test test test test<br>Group Options<br>Option Customer (<br>Group Bonus Commission                 | up Details:<br>Cost              | Edit Contract                                       | Commission            | Option Le<br>Ad   | <b>vel</b><br>d Group Opti    |
| Amenity Options and Grou<br>This is a test<br>Agent Notes:<br>test test test test<br>Group Options<br>Option Customer (<br>Group Bonus Commission<br>Bonus Amount | up Details:<br>Cost<br>Cost      | Edit Contract<br>House Cost                         | Commission            | Option Le<br>Ad   | vel<br>d Group Opti<br>sid To |

## **1.2 Edit Contract**

Once the contract details have been entered it is possible to edit the group contract page. The Itinerary is the only item that CANNOT be edited.

- 1. Click the **Edit Contract** button. The contract is displayed in edit form.
- 2. Make the necessary changes.
- 3. Click the **Save** button. The contract is displayed once more.
- 4. Click the **Done Working Contract** button to exit back to the group space search page.

## **1.3 Add Group Options**

This tool is used to store, edit and add options into cruise group space. Options that are stored can then be added into the contract and made available at Group, Cabin and Passenger level during the booking process.

1. Click the **Add Group Options** button. It displays the Electronic Cruise Group Space Option window:

| Electronic C          | ruise Group Space Option                                           |                                           |
|-----------------------|--------------------------------------------------------------------|-------------------------------------------|
|                       |                                                                    | Return to Electronic Group Space Contract |
| Option                | \$100 per Cabin Ship Board Credit & \$50 per Cabin in Casino Chips |                                           |
| Item:                 | Add New Option Item                                                |                                           |
| Description:          | \$100 per Cabin Ship Board Credi                                   |                                           |
| Customer<br>Cost:     | USD                                                                |                                           |
| House Cost:           | USD                                                                |                                           |
| Commission<br>Amount: | USD                                                                |                                           |
| Level:                | Group                                                              |                                           |
| Save and Re           | eturn to Contract Save and Add More Options                        |                                           |
|                       |                                                                    |                                           |

2. Choose an **Option Item** using the drop down list. If the option is NOT available in the list see step 8 below to store an option.

- 3. Enter a **Customer Cost** if applicable.
- 4. Enter a **House Cost** if applicable.
- 5. Enter a **Commission Amount** if applicable.

6. Choose a **Level** using the drop down list. (Cabin and Passenger options can be selected by an agent during the booking process).

7. Click the appropriate **Save and...** button to continue.

8. The **Add New Option** Item link is used for adding/editing/deleting options to and from the available list.

#### 1.4. Deleting a Group Option

1. Click on Edit next to the Group Option you wish to be removed.

2. Click the **Delete this option** link. A dialog box is displayed prompting the user to confirm the action.

3. Click **OK** to delete or **Cancel** to return to options window.

#### 1.5. Adding Group Bonus Commission

This feature is used to add bonus commission to group space based on commission from cruise line on the inventory sold.

1. Click the **Add Group Bonus Commission** button. It displays the Electronic Cruise Group Space Bonus Commission window:

|                    |                     | Return to Group Space Contract |
|--------------------|---------------------|--------------------------------|
| Commission Amount: | 0.00                |                                |
| Minimum Required:  | 1                   |                                |
| Condition:         | Per X Cabins Sold 💌 |                                |
| Paid To:           | Agency V            |                                |

2. **Commission Amount:** Amount of bonus commission taken from the cruise line contract.

- 3. Minimum Required: Required minimum cabins sold to earn bonus commission.
- 4. **Condition:** Per cabins sold or Total cabins sold.
- 5. Paid To: House, Agent or Split.
- 6. Click the appropriate Save and... button to continue.

Note: Several bonuses can be added here depending on the incentives that the agency decides.

#### 1.6. Delete a Group Bonus Commission

This option is used to delete a group bonus commission that has been added to a group space.

1. Click on **Edit** next to the Group Bonus Commission you wish to be removed.

2. Click the **Delete this Bonus Commission Record** link. A dialog box is displayed prompting the user to confirm the action.

#### 1.7.1. Search for a Group Space

Tool for searching for groups entered into Power Agent.

- 1. Click the Admin menu .It displays the admin menu options.
- 2. Click the Administration menu. It displays the Administration window.
- 3. Click Electronic Cruise Group Space Management link. It displays the following:

| 5 111 35 C S D            |
|---------------------------|
| Space Administration Home |
|                           |
|                           |
|                           |
|                           |
|                           |
|                           |
|                           |
|                           |
|                           |

4. Enter your search criteria.

5. Click the **Search** button. It displays the following page:

**Note:** Any groups created via the Cruise Vendor Group API Management tool will automatically appear in the Electronic Cruise Group search results.

| • Inventory                  | Celebrity Eclipse | 6 Night Western Caribbean | Allied Test Group 1                          |
|------------------------------|-------------------|---------------------------|----------------------------------------------|
| Administration               | January 2, 2011   | Group Number: 21720       | Test 1                                       |
| <u>Reconciliation Report</u> |                   |                           | Galileo Leisure AAA TRAVEL HOLDINGS,<br>INC. |

## 1.8. Inventory Administration

Tool to access an existing Group contract, Options and Bonus commissions. In all cases search for the group and then edit as required. See section **1.2 Edit Contract**..

## 1.9 Group Management

Group Management is a comprehensive reporting tool to view every aspect of the groups in the system. It has further links to **Passenger Manifest**, **View Itinerary**, **Go to Sailing**.

**Passenger Manifest** - Gives details about the group. It gives the information of the passenger (Customer name, Category, allocation of seats, cabin total, discount, commission, Passengers traveling amount, Payment details).

**View Itinerary** - Displays the sailing's itinerary in a pop up window.

Go to Sailing - This link will take you directly to the Select Number of Passengers page.

## 1.10 Reconciliation Report

This link enables the admin user to get an idea on the amount spent by the agency on different aspects and the commission earned by that group space.

The accounting details like passenger, cruise fare, port charges, government fees and other details are displayed. Also the commission earned from the group space is displayed. The amount earned from Tour Conductor Ratio is also displayed.

## 2.1 Booking into Electronic Cruise Group Space

- 1. Use your preferred method of booking (Quick Cruise, Enhanced search, etc...)
- 2. On the Cruise Search Results, the Call to Action will appear in the Groups column.

|                                                                                | Results                                               |                                                       |                                                                                                 |                                                                                                    |                                                                                       |                                                                             |                                                                                                   |                                                                                                 |                                                                                                    |                                                                                                    |                                                                             |                              |
|--------------------------------------------------------------------------------|-------------------------------------------------------|-------------------------------------------------------|-------------------------------------------------------------------------------------------------|----------------------------------------------------------------------------------------------------|---------------------------------------------------------------------------------------|-----------------------------------------------------------------------------|---------------------------------------------------------------------------------------------------|-------------------------------------------------------------------------------------------------|----------------------------------------------------------------------------------------------------|----------------------------------------------------------------------------------------------------|-----------------------------------------------------------------------------|------------------------------|
|                                                                                |                                                       | 1                                                     | 2                                                                                               | 3                                                                                                    | 4                                                                                     | 5                                                                           | 6                                                                                                 | 7                                                                                               | 8                                                                                                    | 9                                                                                                    |                                                                             |                              |
|                                                                                |                                                       | Cruise<br>Search                                      | Search<br>Results                                                                               | Number of<br>Passengers                                                                                | Rate Code<br>Selection                                                                | Category<br>Selection                                                       | y Cabin O<br>n Selection                                                                          | ptions Pa<br>&                                                                                  | ayment<br>Review (                                                                                                    | Booking<br>Confirmation                                                                                            | G                                                                           | Modify Sea                   |
| nuary 1, 20                                                                    | 111 to Ja                                             | match yo<br>nuary 31                                  | ur criteria<br>, 2011 .                                                                         | a from 📵                                                                                               |                                                                                       |                                                                             |                                                                                                   |                                                                                                 |                                                                                                    |                                                                                                    |                                                                             |                              |
|                                                                                |                                                       |                                                       |                                                                                                 |                                                                                                    |                                                                                       |                                                                             |                                                                                                   |                                                                                                 |                                                                                                    | Sort Order                                                                                                    |                                                                             | <b>v</b> G                   |
|                                                                                |                                                       |                                                       |                                                                                                 |                                                                                                    |                                                                                       | Displaying                                                                  | g 1-5                                                                                             |                                                                                                 |                                                                                                    |                                                                                                    |                                                                             |                              |
| 7 Night SOU                                                                    | THERN (                                               | ARIBBE                                                | AN                                                                                              |                                                                                                    |                                                                                       |                                                                             |                                                                                                   |                                                                                                 |                                                                                                    |                                                                                                    |                                                                             |                              |
| Vendor:                                                                        |                                                       | Royal Ca                                              | ribbean I                                                                                       | <u>nternational</u>                                                                                    |                                                                                       |                                                                             |                                                                                                   |                                                                                                 |                                                                                                    |                                                                                                    |                                                                             | Street Street                |
| Ship Name:                                                                     |                                                       | Adventur                                              | e Of The                                                                                        | Seas                                                                                                   |                                                                                       |                                                                             |                                                                                                   |                                                                                                 |                                                                                                    |                                                                                                    |                                                                             | 4 th                         |
| Departing f                                                                    | rom:                                                  | San Juan                                              | . Puerto F                                                                                      | Rico                                                                                                   |                                                                                       |                                                                             |                                                                                                   |                                                                                                 |                                                                                                    |                                                                                                    |                                                                             | 01                           |
|                                                                                |                                                       |                                                       |                                                                                                 |                                                                                                    |                                                                                       |                                                                             |                                                                                                   |                                                                                                 |                                                                                                    |                                                                                                    |                                                                             | and the second second        |
| Ports of Ca                                                                    | 11:                                                   | San Juan<br>Virgin Isl<br>The actus                   | , Puerto F<br>ands<br>Il Ports of                                                               | Rico   Willems<br>Call visited a                                                                       | tad, Curaca<br>re depender                                                            | o   Oranje:<br>nt on the se                                                 | stad, Aruba   I                                                                                   | Roseau, Di<br>y and may                                                                         | ominica  <br>NOT indu                                                                                                    | St. Thomas, U.:<br>de all ports liste                                                                              | S.<br>≥d.                                                                   |                              |
| Ports of Ca                                                                    | 11:                                                   | San Juan<br>Virgin Isl<br>The actua                   | , Puerto F<br>ands<br>Il Ports of                                                               | Rico   Willems<br>Call visited a<br><b>Please be a</b><br><b>Please com</b>                            | tad, Curaca<br>re depender<br><b>idvised th</b> a<br><b>iplete the</b> l              | o   Oranje:<br>ht on the se<br><b>ht rates si</b><br>booking p              | stad, Aruba   F<br>elected itinerar<br>t <b>art from the</b><br>rocess befor                      | Roseau, D<br>y and may<br><b>prices li</b><br><b>'e quotin</b>                                  | ominica  <br>NOT indu<br>sted belo<br>g any rat                                                                                                    | St. Thomas, U.:<br>de all ports liste<br><b>iw.</b><br><b>es.</b>                                                  | S.<br>ad.                                                                   |                              |
| Ports of Ca<br>More Info                                                       | ll:<br>Interi                                         | San Juan<br>Virgin Isl<br>The actua                   | , Puerto F<br>ands<br>al Ports of<br>Oceanvi                                                    | Rico   Willems<br>Call visited a<br>Please be a<br>Please com<br>ew Bal                                | tad, Curaca<br>re depender<br>advised tha<br>aplete the l<br>cony                     | o   Oranje:<br>It on the se<br><b>It rates si</b><br>booking p<br>Suite     | stad, Aruba    <br>elected itinerar<br>t <mark>art from the</mark><br>rocess befor<br>Check Dinir | Roseau, Di<br>y and may<br>prices li<br>re quotin<br>ng Grou                                    | ominica  <br>NOT indu<br>sted belo<br>g any rat<br>os Com                                                                                                    | St. Thomas, U.3<br>de all ports liste<br>ow.<br>ces.<br>pare Seli<br>Con                                           | S.<br>ed.<br>ect &<br>tinue                                                 | Add to<br>Favorite           |
| Ports of Ca<br>More Info<br>January 2                                          | ll:<br>Interia<br>779 US                              | San Juan<br>Virgin Isl<br>The actua<br>D              | , Puerto F<br>ands<br>il Ports of<br>Oceanvi<br>879 USI                                         | Rico   Willems<br>Call visited an<br>Please be a<br>Please com<br>ew Bal                               | tad, Curaca<br>re depender<br>odvised tha<br>oplete the l<br>cony                     | o   Oranje:<br>Int on the se<br><b>at rates st</b><br>booking p<br>Suite    | stad, Aruba   F<br>alected itinerar<br>tart from the<br>process befor<br>Check Dinir              | Roseau, D<br>y and may<br>prices li<br>e quotin<br>g Grou<br><u>Karl Te</u>                     | ominica  <br>NOT indu<br>sted belo<br>g any rat<br>os Com<br>it [                                                                                                 | St. Thomas, U.:<br>de all ports liste<br>w<br>tes.<br>pare Self<br>Con                                             | S.<br>ed.<br>ect &<br>tinue<br>Availability                                 | Add to<br>Favorites          |
| Ports of Ca<br>More Info<br>January 2<br>January 9                             | II:<br>Interia<br>779 US<br>599 US                    | San Juan<br>Virgin Isl<br>The actus                   | , Puerto F<br>ands<br>and Ports of<br><b>Oceanvi</b><br>879 USI<br>899 USI                      | Rico   Willems<br>Call visited a<br>Please be a<br>Please com<br>ew Bal<br>D 1049                      | tad, Curaca<br>re depender<br>advised tha<br>plete the<br>cony                        | o   Oranje:<br>at on the se<br>at rates sl<br>booking p<br>Suite<br>Suite   | stad, Aruba    <br>alected itinerar<br>tart from the<br>rocess befor<br>Check Dinir               | Roseau, Dr<br>y and may<br>prices li<br>re quotin<br>g Grou<br><u>Karl Te</u>                   | ominica  <br>NOT indu<br>sted belo<br>g any rat<br>os Com<br>st [                                                                                                 | St. Thomas, U.:<br>de all ports listo<br>w.<br>es.<br>pare Sel<br>Con<br>y Check<br>Check                          | S.<br>ed.<br>ect &<br>tinue<br>Availability<br>Availability                 | Add to<br>Favorite           |
| Ports of Ca<br>More Info<br>January 2<br>January 9<br>January 16               | II:<br>Interia<br>779 US<br>599 US<br>619 US          | San Juan<br>Virgin Isl<br>The actua<br>SD<br>SD       | , Puerto F<br>ands<br>il Ports of<br>Oceanvin<br>879 USI<br>899 USI<br>739 USI                  | Rico   Willems<br>Call visited a<br>Please be a<br>Please com<br>ew Bal<br>D 1049<br>D 859             | tad, Curaca<br>re depender<br>advised that<br>plete the<br>cony<br>USD<br>1<br>USD    | o   Oranje:<br>at on the se<br>at rates sl<br>booking p<br>Suite<br>249 USD | stad, Aruba   I<br>elected itinerar<br>tart from the<br>rocess befor<br>Check Dinir               | Roseau, Do<br>y and may<br>prices li<br>re quotin<br>g Group<br><u>Karl Te</u><br><u>SSPLA1</u> | ominica  <br>NOT indu<br>sted belo<br>g any rat<br>os Com<br>et [                                                                                                 | St. Thomas, U.:<br>de all ports liste<br>vers.<br>pare Sel<br>Con<br>Con<br>Con<br>Con<br>Con<br>Con<br>Con<br>Con | S.<br>ed.<br>ect &<br>tinue<br>Availability<br>Availability<br>Availability | Add to<br>Favorite<br>©<br>© |
| Ports of Ca<br>More Info<br>January 2<br>January 9<br>January 16<br>January 23 | II:<br>Interi<br>779 US<br>599 US<br>619 US<br>609 US | San Juan<br>Virgin Isl<br>The actua<br>SD<br>SD<br>SD | , Puerto F<br>ands<br>il Ports of<br><b>Oceanvi</b><br>879 USI<br>899 USI<br>739 USI<br>899 USI | Rico   Willems<br>Call visited an<br>Please be a<br>Please com<br>ew Bal<br>D 1049<br>D 1049<br>D 1129 | tad, Curaca<br>re dependen<br>divised that<br>plete the l<br>cony 1<br>USD 1<br>USD 1 | o   Oranje:<br>at on the se<br>at rates st<br>booking p<br>Suite<br>249 USD | stad, Aruba   I<br>elected itinerar<br>tart from the<br>roccess befor<br>Check Dinir              | Roseau, Dr<br>y and may<br>prices li<br>re quotin<br>g Group<br>Karl Ter<br>SSPLAT              | nominica  <br>NOT indu<br>sted belo<br>g any rat<br>os Com<br>st [<br>:<br>:<br>:<br>:<br>:<br>:<br>:<br>:<br>:<br>:<br>:<br>:<br>:<br>:<br>:<br>:<br>:<br>:<br>: | St. Thomas, U.:<br>de all ports liste<br>ive.<br>pare Sel-<br>Con<br>Con<br>Con<br>Con<br>Con<br>Con<br>Con<br>Con | S.<br>ed.<br>Availability<br>Availability<br>Availability<br>Availability   | Add to<br>Favorite           |

3. Click on **Check Availability** for the sailing with a group.

4. Select the appropriate number of passengers and click **Continue**. It displays the following:

| te Code Sele                                                                                             | ction                                                                                                    |                                                        |                               |                                      |                                       |                                     |                       |                           |                                   |   |
|----------------------------------------------------------------------------------------------------|----------------------------------------------------------------------------------------------------|--------------------------------------------------------|-------------------------------|--------------------------------------|---------------------------------------|-------------------------------------|-----------------------|---------------------------|-----------------------------------|---|
|                                                                                                    | 1                                                                                                    | 2                                                      | 3                             | 4                                    | 5                                     | 6                                   | 7                     | 8                         | 9                                 |   |
|                                                                                                    | Cruise<br>Search                                                                                                | Search<br>Results I                                    | Number of<br>Passengers       | Rate Code<br>Selection               | Category<br>Selection                 | Cabin<br>Selection                  | Options               | Payment<br>& Review       | Booking<br>Confirmation           |   |
| CROVALCAN<br>CRITERRAT<br>Chip Name: A<br>Clan Name: 7<br>Ceparting: Su<br>Ceparture Po<br>Cassengers: 3 | dventure Of The<br>Night Southern O<br>Inday, January 16<br>Intay, January 16<br>Int: San Juan, Pue<br>2 adults | Seas<br>Caribbean (<br>5, 2011 <u>Vie</u><br>erto Rico | Cruise<br>w Itinerary (       | )                                    |                                       |                                     |                       |                           | đ                                 |   |
|                                                                                                    |                                                                                                    |                                                        | Choose                        | one or mo                            | ore Rate Co                           | odes then                           | click Co              | ntinue.                   |                                   |   |
| Cruise<br>Group                                                                                          | Description                                                                                                    |                                                        |                               |                                      |                                       | Remark                              | :5                    | Rat                       | te Code                           | [ |
| æ                                                                                                    | Group 19171                                                                                                    | (SSPLATES                                              | ST)                           |                                      |                                       |                                     |                       | <u>191</u>                | 71 BRKA02N                        | [ |
|                                                                                                    | It is the agen<br>There is n                                                                                    | t's respor<br>o validati                               | nsibility to e<br>on of passe | ensure that<br>nger selec<br>Availal | t the custo<br>tion type<br>ble Dates | mer quali<br>or resider<br>Continue | ifies for<br>hcy agai | the rate c<br>nst rate co | ode(s) selected.<br>ode selected. |   |

- 5. Cruise Group denotes that you are now booking into the group.
- 6. Continue with the booking process as normal.